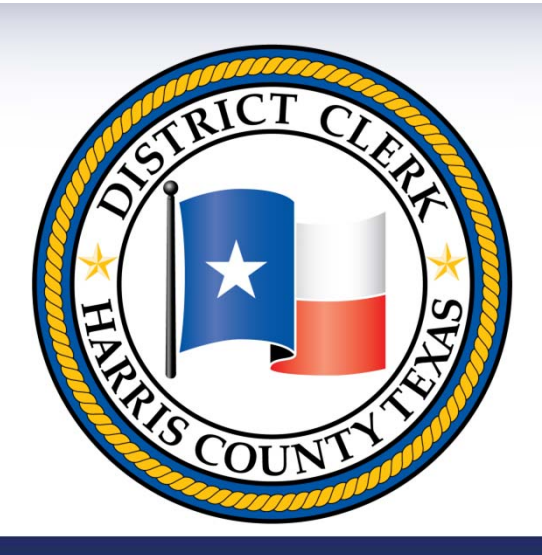

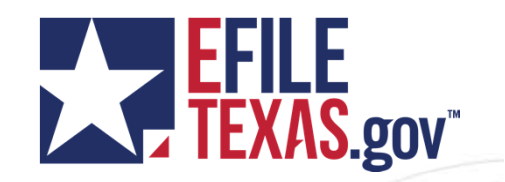

# eFiling Overview

Harris County District Clerk

## **Overview of Criminal Mandate**

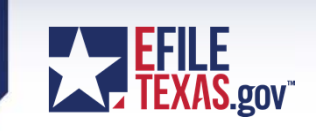

- <u>http://www.txcourts.gov/media/1403644/16-003-order-</u> mandating-statewide-electronic-filing-in-criminal-cases.pdf
- Effective January 1<sup>st</sup>, 2018 for Harris County
- Rules -<u>http://www.txcourts.gov/media/1438082/179039.pdf</u>

#### • Rule 1.3 Exceptions

- The following may not be electronically filed:
  - (1) documents filed under seal or presented to the court in camera; and
  - (2) documents to which access is otherwise restricted by these rules, law, or court order.

### **Overview of Criminal Mandate**

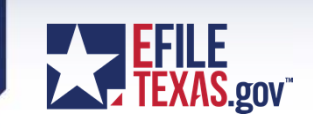

#### • Rule 2.3 Timely Filing

- (a) Unless a statute, rule, or court order requires that a document be filed by a certain time of day, a document is considered timely filed if it is electronically filed at any time before midnight (in the court's time zone) on the day of the filing deadline. An electronically filed document is deemed filed when transmitted to the filing party's electronic filing service provider, except:
  - (1) if a document is transmitted on a Saturday, Sunday, or legal holiday, it is deemed filed on the next day that is not a Saturday, Sunday, or legal holiday; and
  - (2) if a document requires a motion and an order allowing its filing, the document is deemed filed on the date the motion is granted.
- (b) If a document is untimely filed due to a technical failure or a system outage, the filing party may seek appropriate relief from the court.
- Comment to Rule 2.3: This rule addresses when a document is timely filed for purposes of meeting a legal deadline imposed by a statute or a court. A clerk's acceptance of a document on a weekend or legal holiday does not impact whether a document is timely filed under this rule.

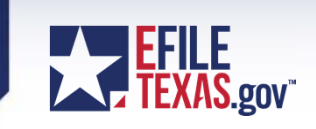

#### • Rule 2.6 Non-Conforming Documents

- The clerk may not refuse a document that fails to conform to these rules. But the clerk may identify the error to be corrected and state a deadline for the party to resubmit the document in a conforming format.
  - **Comment to Rule 2.6:** The intent of this rule is to establish that a clerk *may not* refuse a document for any perceived violation of these rules. However, the rule permits a clerk the limited authority to identify errors the clerk perceives with whether a filing complies with the Judicial Committee on Information Technology Standards currently in effect...The deadline for correction established by the clerk should permit only a reasonable amount of time to allow for the filing to be conformed to the requirements of these rules, and, in general, the deadline should not exceed 72 hours.

### **Overview of Criminal Mandate**

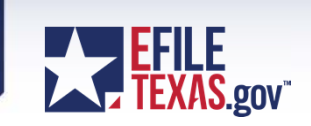

Questions on Mandate?

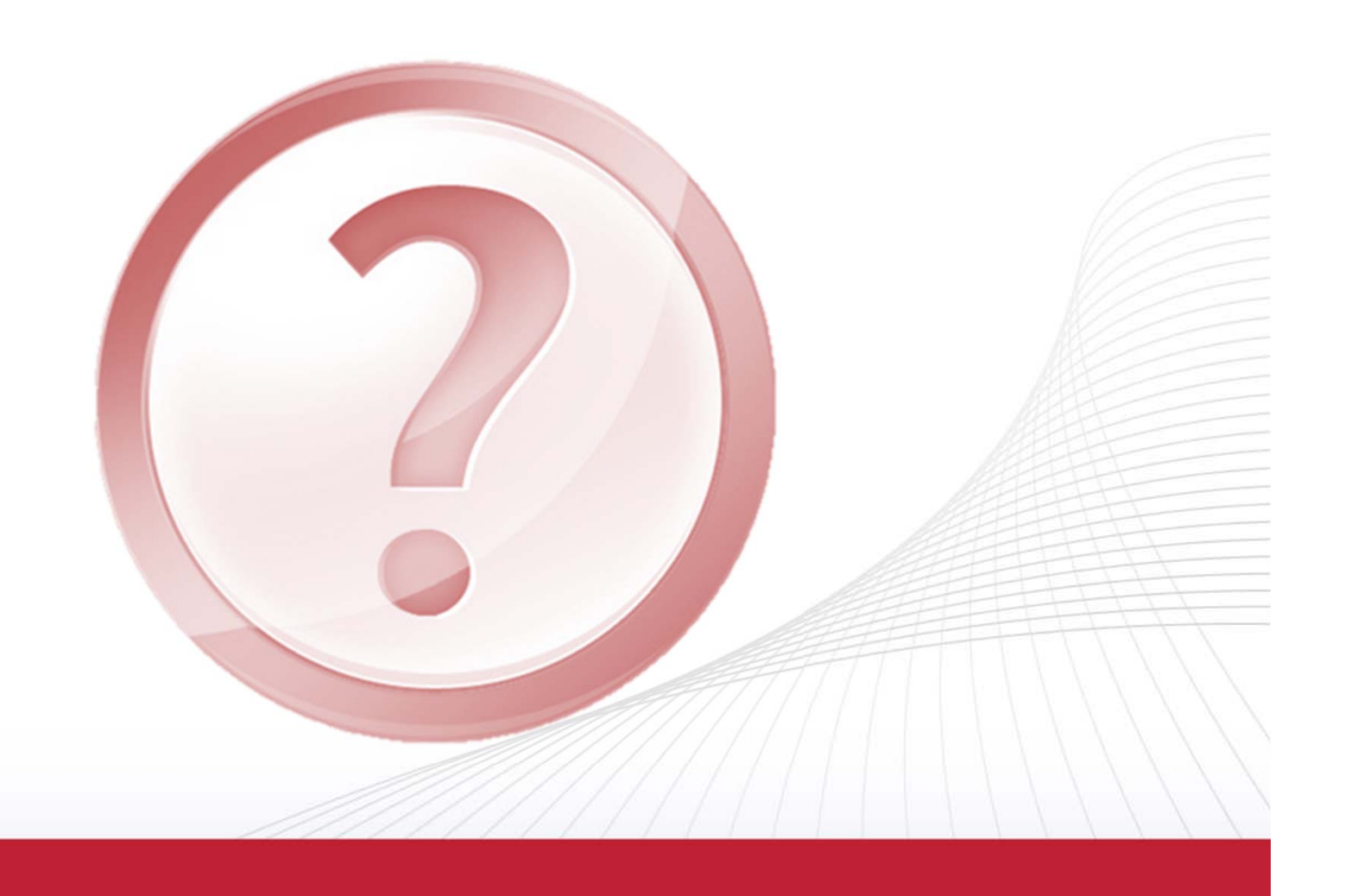

# **Registering/Login**

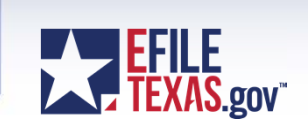

- Choose a service provider
  - http://www.efiletexas.gov/service-providers.htm Service Provider Comparison Table
  - Price Structure
  - Support Features including Webinars and Training Videos
- Sign up and select a Firm Administrator
- Register or setup each user
  - Self Register
  - Administrator's setup each user
  - Make sure to include the correct Bar Number when registering
  - Passwords are emailed to each filer
- Passwords are emailed to each Filer
- You must log in by using your e-mail address and password provided during the registration process.
- A payment account must be setup by the Firm Admin in order to file
  - Credit Card
  - Wavier

## Case Search

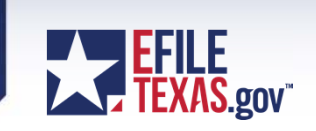

- Harris County District Clerk is integrated with EfileTexas.gov.
- Subsequent Filings you must search on a existing case before filing a subsequent action.
- Select Location
  - Harris District Clerk Criminal
- Search by Case Number

| File | Into | Evistina | Caso |
|------|------|----------|------|
| File | mil  | сльши    | Case |

#### Select a Location

Location Harris District Clerk - Criminal

#### Search for a Case by

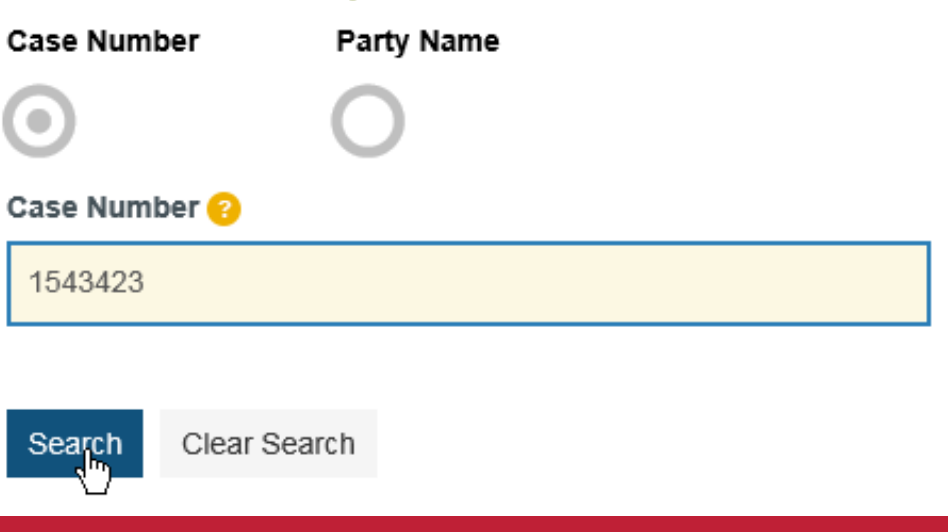

# Start a Filing

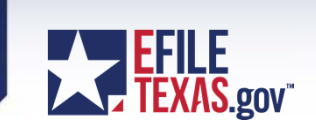

- Existing Case after searching on the case, select file into case under the actions dropdown.
- Hover over the description field to see the charge for the defendant

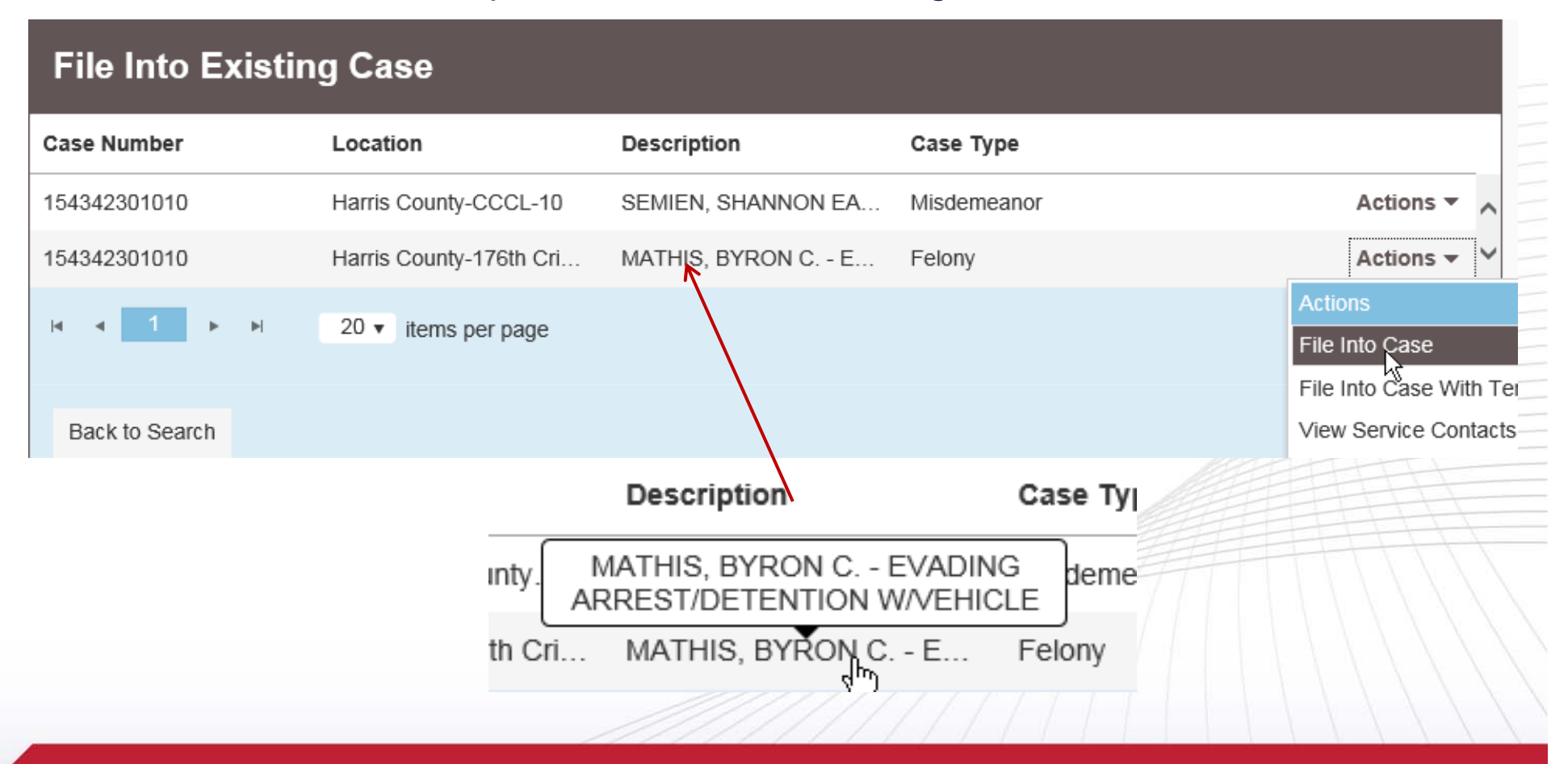

#### Advanced Search

9

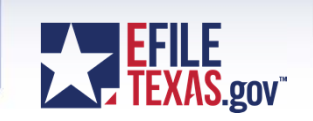

• Search by Party Name (Advanced Search – not for confidential cases)

| File Into Existing          | g Case    |                 |   |           |   |
|-----------------------------|-----------|-----------------|---|-----------|---|
| Select a Location           |           |                 |   |           |   |
| Harris District Clerk - Cri | minal     | -               |   |           |   |
| Search for a Case by        | /         |                 |   |           |   |
| Case Number P               | arty Name |                 |   |           |   |
| Party is a Business/Ager    | су        |                 |   |           |   |
| First Name                  |           | Middle Name     |   | Last Name | X |
| ја                          |           |                 |   | morgan    | Ť |
| Case Type                   |           | Sort results by |   |           |   |
| All Case Types              | -         | Case Number     | - |           |   |
| Search Clear Search         |           |                 |   |           |   |

# Start a Filing

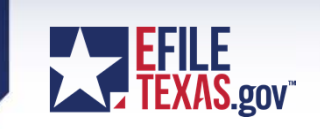

• Existing Case – after searching on the name, select file into case under the actions dropdown.

#### File Into Existing Case

| Case Number  | Loc     | cation            | MORGAN, JASON BRADLEY<br>THEFT - \$50-\$500 | (- ;e | туре    |                        |   |
|--------------|---------|-------------------|---------------------------------------------|-------|---------|------------------------|---|
| 981613801010 | Har     | rris County-CCCL- | 3 MORGAN, JASON BRA                         | Misde | emeanor | Actions 🔻 🖉            | ~ |
| 984624701010 | Har     | rris County-CCCL- | 5 MORGAN, JARVIS LAM                        | Misde | emeanor | Actions -              |   |
| 985043701010 | Har     | rris County-CCCL- | 13 MORGAN, JAMES LES                        | Misde | emeanor | Actions 🔻              |   |
| 985062601010 | Har     | rris County-CCCL- | 7 MORGAN, JAMES RAY                         | Misde | emeanor | Actions 🔻              |   |
| 985190101010 | Har     | rris County-CCCL- | 7 MORGAN, JAMES - DRI                       | Misde | emeanor | Actions 🔻              |   |
| 990571901010 | Har     | rris County-CCCL- | 15 MORGAN, JASON PAU                        | Misde | emeanor | Actions 🔻              |   |
| 991403101010 | Har     | rris County-CCCL- | 12 MORGAN, JASON LAM                        | Misde | emeanor | Actions -              |   |
| 992296601010 | Har     | rris County-CCCL- | 2 MORGAN, JASON IZAA                        | Misde | emeanor | Actions 🔻              |   |
| 993752201010 | Har     | rris County-CCCL- | 9 MORGAN, JARVIS LAM                        | Misde | emeanor | Actions 🔻              | 1 |
| 993752301010 | Har     | rris County-CCCL- | 9 MORGAN, JARVIS LAM                        | Misde | emeanor | Actions 🔻              | - |
| Ia a         | 11 12 + | ▶ 20 ▼            | items per page                              |       |         | 221 - 230 of 230 items |   |

Back to Search

## Start a Filing

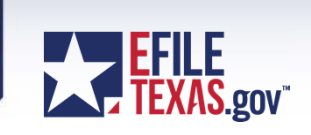

- JCIT Technology Standards v2.5 (Adopted August 14, 2015)
  - <u>http://www.txcourts.gov/media/1435816/technology-standards.pdf</u>
  - Standardization of eFiling Category, Case Type, Filing Codes, Additional Services, Criminal eFiling, and more

#### Case # 114233801010 - WHITE, GWENDOLYN MARIE - AGG ASSLT AGAIN...

| Case Information                                                          | Nee                                       | ed Help?         | -                   | -                 |
|---------------------------------------------------------------------------|-------------------------------------------|------------------|---------------------|-------------------|
| Location<br>Harris County - 180th Criminal Dist<br>Case #<br>114233801010 | Category<br>trict Court Criminal - Felony |                  | Case Type<br>Felony |                   |
| Party Information                                                         | Net                                       | ed Help?         |                     |                   |
| Party Type                                                                | Party Name                                | Lead Attorney    |                     | <                 |
| Defendant - Criminal                                                      | WHITE, GWENDOLYN MARIE                    | GODINICH, JEROME |                     | ~                 |
| Appointed Defense Attorney                                                | GODINICH, JEROME JR                       |                  |                     | ~                 |
|                                                                           |                                           |                  |                     | Add Another Party |

### **Entering Filing Details**

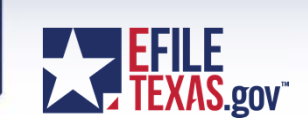

- Select Filing Type and Filing Code this is your filing action
- Enter your own filing description and enter any reference numbers if any – remember these fields are for your own use
- Comments to Court clerk will see these comments when reviewing

| Filings                                                     | Need I                         | Help?               |   |   |   | C | 3 <u> </u> |  |
|-------------------------------------------------------------|--------------------------------|---------------------|---|---|---|---|------------|--|
| Enter the details for this filing Filing Type ? EFile       | Filing Code<br>Motion - \$0.00 |                     | - | 0 | Θ |   |            |  |
| Filing Description My motion                                |                                |                     |   |   |   |   |            |  |
| Client Reference Number 😯                                   |                                | Comments to Court 😯 |   |   |   |   |            |  |
| 12345                                                       |                                | Comments to Clerk   |   |   |   |   | ×          |  |
| Courtesy Copies<br>sample@efiletexas.gov, sample2@efiletexa | 0                              |                     |   |   |   |   |            |  |

## Entering Filing Details (con't)

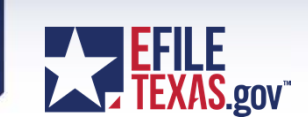

- Attach each document for this filing as separate attachments
  - Description field enter the exact document title
  - Security field select the appropriate document type for each document
  - Envelope size is limited to 35 meg

13

| Lead Document (Required) |          |                   |   |
|--------------------------|----------|-------------------|---|
| motion test.pdf 81.91 kB |          | ×                 |   |
| Description              | Security |                   |   |
| Motion to Suppress       | Motion   | -                 |   |
|                          |          |                   |   |
|                          |          |                   |   |
| Attachments              |          |                   | _ |
| Exhibit A.pdf 82.82 kB   |          | ×                 | _ |
| Description              | Security |                   | _ |
| Exhibit A.pdf            | Exhibits | -                 |   |
|                          |          | N                 |   |
| Computer                 |          |                   |   |
| <b>د</b> جس              | Θ        |                   |   |
| File system upload       |          | Undo Save Changes |   |
|                          |          |                   |   |

### Entering Filing Details (con't)

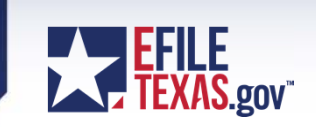

- Fees section show each fee charged for the filing
- Payment section Select
  - Payment Account
  - Filer Type

14

- Filing Attorney

| Fees              | Need Help?                       | - | -   | ľ                                | —                               |
|-------------------|----------------------------------|---|-----|----------------------------------|---------------------------------|
| ← Motion          | <b>Description</b><br>Filing Fee |   |     | Am<br>Filing Total: ۹            | <b>ount</b><br>\$0.00<br>\$0.00 |
|                   | Total Filing Fee                 |   |     | Envelope Total: 9<br>Waiver sele | 0.00<br>0.00<br>ected           |
| Payment Account   |                                  | 0 | อ   |                                  |                                 |
| Filing Attorney   |                                  |   | -   |                                  |                                 |
| LINEBARGER GOGGAN | I BLAIR AND SAMPSON LLP          |   |     |                                  | -                               |
| Filer Type        |                                  |   |     |                                  |                                 |
| Not Applicable    |                                  |   |     |                                  | -                               |
|                   |                                  |   |     |                                  |                                 |
|                   |                                  |   | Und | Save Chan                        | ges                             |

### Summary

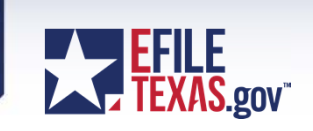

- Review Filing
- Submit

#### Summary - Case # 114233801010 - WHITE, GWENDOLYN MARIE - AGG AS...

#### Review and submit your envelope Case Information Case Type Location Category Harris County - 180th Criminal District Court Criminal - Felony Felony Case # 114233801010 Party Information Party Name Party Type Lead Attorney Defendant - Criminal WHITE, GWENDOLYN MARIE GODINICH, JEROME ^ Ú Appointed Defense Attorney GODINICH, JEROME JR Filings

Submit

Back

# Submitted Filings

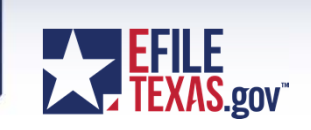

- Envelope Number (reference number for the clerks)
- Status (Submitted, Under Review, Court Processing, Accepted, Rejected)

| Filing Status                             | Filing Code      | Filing Type                                     | Filing Description   | Client Ref #   |           |
|-------------------------------------------|------------------|-------------------------------------------------|----------------------|----------------|-----------|
| Case # 11     Envelope # filing has succe | 14233801010 - WH | HITE, GWENDOLYN I<br>August 19, 2017 at 6:41 PM | MARIE - AGG ASSLT AC | GAINST PB SERV | Actions   |
| Submitted                                 | Motion           | EFile                                           | My motion            | 12345          | Ç         |
| _                                         |                  |                                                 |                      | ER             | Actions • |
|                                           |                  |                                                 |                      | 777            | 0         |
|                                           |                  |                                                 |                      | 12345          | Ŷ         |

#### New Case Filings

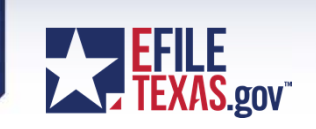

- Bill of Review and Occupational Driver's License cases usually filed in criminal cases are filed in criminal location.
- Select Civil Other Civil Category for Bill of Review cases

| Start a New Case                 |     |                           |            |
|----------------------------------|-----|---------------------------|------------|
| Case Information                 | Nee | d Help?                   | <b>e</b> — |
| Location                         |     |                           |            |
| Harris District Clerk - Criminal | -   |                           |            |
| Category 📀                       |     | Case Type                 |            |
| Click to select Category         | -   | Bill of Review            | -          |
| 1                                | Q   |                           | ٩          |
| Click to select Category         |     | Click to select Case Type |            |
| Civil - Other Civil              |     | Bill of Review            |            |
| Party Information                |     | Ŭ                         | -          |

#### New Case Filings

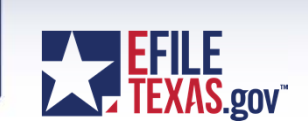

- Select Civil Related to Criminal Matters Category for Occupational Driver's License cases.
- All Writ cases should be filed as a subsequent filings under the main case

| Start a New Case                    |                           |          |
|-------------------------------------|---------------------------|----------|
| Case Information                    | Need Help?                | -        |
| Location                            |                           | -        |
| Harris District Clerk - Criminal    |                           |          |
| Category 😮                          | Click to select Case Type |          |
| Click to select Category            |                           |          |
| 1                                   | ۹                         | Q =      |
| Click to select Category            | Click to select Case Type |          |
| Civil - Other Civil                 |                           | <b>k</b> |
| Civil - Related to Criminal Matters |                           |          |

## **Court Processing Filings**

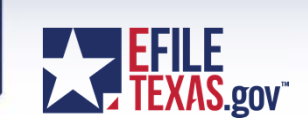

- Review Queue status Court Processing
  - Filings which have errors from eFileTexas.gov

| INGS BOOK          | MARKS TEMPLATES                | REVIEW QUEUE REV             | IEW HISTORY SERVICE   | ECONTACTS                       |
|--------------------|--------------------------------|------------------------------|-----------------------|---------------------------------|
| Queues 🔻           | All Filing Co( 🔻               | p  From m/d/yyyy             | To m/d/yyyy 15 ase    | or Envelop 🔲 Show Deferred 📃 Au |
| 2966 # 11 <i>1</i> | 233801010 - WHIT               |                              |                       | SI T AGAINST PR SER             |
| Envelope # 18433   | 6 filed 8/19/2017 at 6:41 PM b | y HARRIS DC on behalf of LII | NEBARGER GOGGAN BLAIR |                                 |
| Status             | Filing Code                    | Case Type                    | Filing Description    | Queue                           |
| Court Processin    | Motion                         | Felony                       | My motion             | Errored filings                 |
|                    |                                |                              |                       |                                 |
|                    |                                |                              |                       |                                 |
|                    |                                |                              |                       |                                 |
|                    |                                |                              |                       |                                 |
|                    |                                |                              |                       |                                 |
|                    |                                |                              |                       |                                 |
|                    |                                |                              |                       |                                 |
|                    |                                |                              |                       |                                 |
|                    |                                |                              |                       |                                 |

## Common Errors (con't)

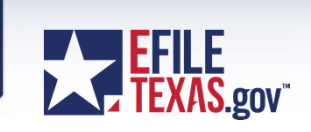

- Common Errors
  - Credit Card Failures from eFileTexas.gov
  - Expired Credit Cards from eFileTexas.gov

| , ,                                             |                  |  |
|-------------------------------------------------|------------------|--|
|                                                 |                  |  |
|                                                 |                  |  |
|                                                 |                  |  |
| No                                              |                  |  |
|                                                 |                  |  |
| Payment Account Name*                           |                  |  |
| Visa                                            |                  |  |
|                                                 |                  |  |
| Payment Account Type* Credit Card  Enter Credit | Card Information |  |

| <ul> <li>Common Errors</li> <li>Document Conversion Errors / un-rest</li> </ul>                                                                                                    | adable errors – from eFileTexas.gov                                                                                                    |
|----------------------------------------------------------------------------------------------------|----------------------------------------------------------------------------------------------------|
| Case Info Sheet JG.pdf [Original] [PDF]                                                                                                    | Description Case Info Sheet JG.pdf                                                                                                    |
| A document conversion error could not be translated. Either the error was was not available, or an unexpected exception type was encountered. Chec                                                                                                    | not found in the PdfLibraryExceptionTranslation table, the database<br>k the innerException property for details.                                                                                                    |
| CIVIL CASE INFORM<br>CAUSE NUMBER (FOR CLEAR USE ONLY):<br>STYLED JUAN GONZALEZ V LINN ENERGY, LLC<br>(e.g. John Smith v. All American Itsurance Co; In re Mary An<br>A civil case information sheet must be completed and submitted when an original peti | ACTION SHEET (REV. 2013) COURT (FOR CLERE USE ONLY): and SJL WELL SERVICE, LLC Tobass. In the Matter of the Estate of George Tackson) ion or application is filed to initiate a new civil, family law, probate, or mental |
| original petition for divorce Rogers.pdf [Original] [PDF]                                                                                                    | Description original petition for divorce Rogers.pdf                                                                                                    |
| Odyssey File & Serve could not read/modify/save the document because it appears to be un-readar resubmit.                                                                                                    | able. Please use a PDF Printer to recreate this document in a more standard format and                                                                                                    |
|                                                                                                    |                                                                                                    |

EFILE TEXAS.gov"

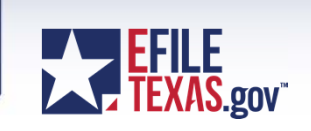

- Un-readable Errors
  - Make sure to convert any editable pdf's into non-editable pdf's
  - Go to the File menu then select Print in your pdf reader
  - Choose "Adobe PDF" as the printer

| COPY OF THE PLEADING<br>PER PARTY TO BE SERVED |
|------------------------------------------------|
| COPY OF THE PLEADING<br>PER PARTY TO BE SERVED |
|                                                |
| 125TH                                          |
|                                                |
| anced Help                                     |
| ack and white)                                 |
| Comments & Forms                               |
| Document and Markups                           |
|                                                |

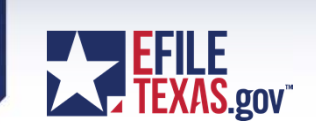

- Un-readable Errors
  - After selecting the "Print" button
  - Select the location of where you want to place the "non-editable" version of your pdf file and re-name your file.

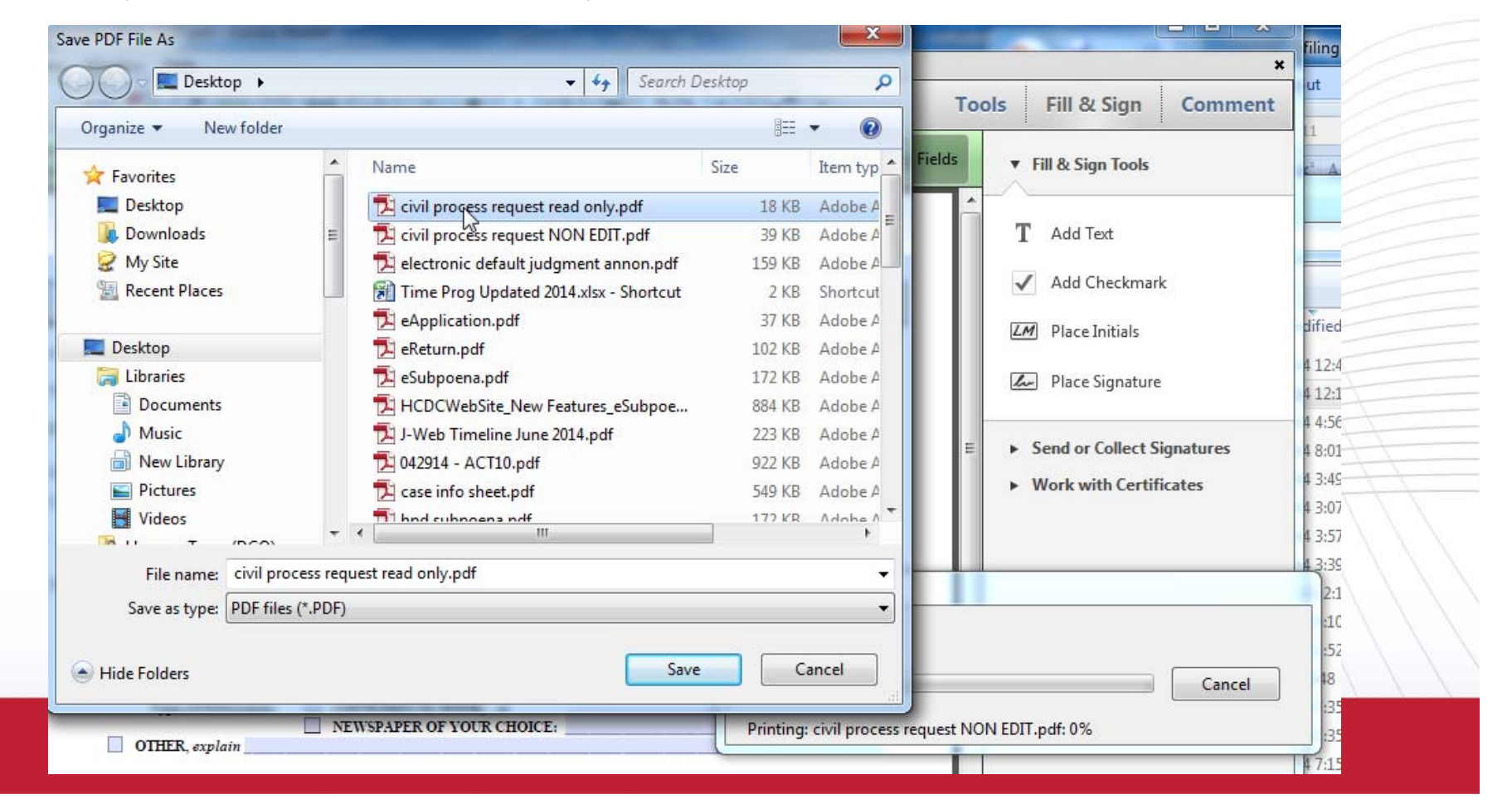

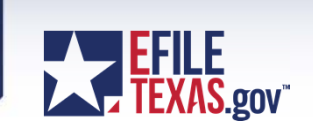

- Un-readable Errors
  - Use the word documents online with hcdistrictclerk.com
  - Inside word Choose "File" / "Save as" and choose to save the document as a pdf.
- Civil Case (Cause) Information Form (Word document for E-Filing)
- Civil Case (Cause) Information Form (Printable PDF Version)
- Civil Case (Cause) Information Form Spanish version (Word document for E-Filing)
- Civil Case (Cause) Information Form Spanish version (Printable PDF Version)
- Civil Process Request (Word document for E-Filing)
- Civil Process Request (Printable PDF Version)

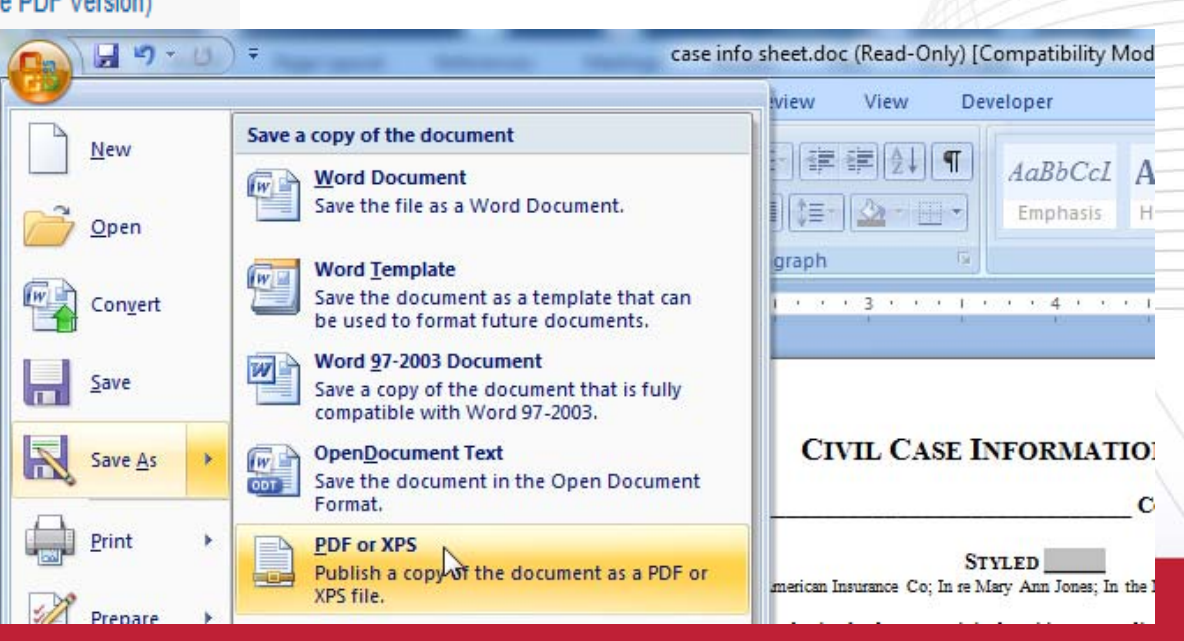

# Common Errors (con't)

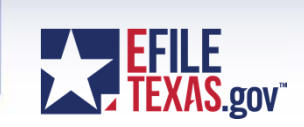

• Common Issues - Invalid Bar Numbers

| First Name                                                                                                    | Last Name 🔺 |  |
|----------------------------------------------------------------------------------------------------|-------------|--|
| гасу                                                                                                    | Hopper      |  |
|                                                                                                    |             |  |
|                                                                                                    |             |  |
|                                                                                                    |             |  |
| ld Firm User                                                                                                    |             |  |
|                                                                                                    |             |  |
|                                                                                                    |             |  |
| First Name*                                                                                                    | Middle      |  |
| First Name*<br>Tracy                                                                                                    | Middle      |  |
| First Name* Tracy Email Address*                                                                                                    | Middle      |  |
| First Name*<br>Tracy<br>Email Address*<br>tracy.hopper@hcdistrictcle                                                                        | Middle      |  |
| First Name*<br>Tracy<br>Email Address*<br>tracy.hopper@hcdistrictcle<br>Roles                                                               | Middle      |  |
| First Name*<br>Tracy<br>Email Address*<br>tracy.hopper@hcdistrictcle<br>Roles<br>✓ Firm Admin ✓ Filer                                       | erk.com     |  |
| First Name*<br>Tracy<br>Email Address*<br>tracy.hopper@hcdistrictcle<br>Roles<br>Firm Admin  Filer<br>Attorney                              | erk.com     |  |
| First Name*<br>Tracy<br>Email Address*<br>tracy.hopper@hcdistrictcle<br>Roles<br>✓ Firm Admin ✓ Filer<br>✓ Attorney<br>Attorney Number* (i) | erk.com     |  |

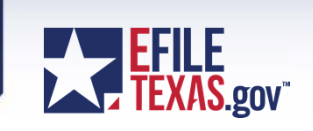

- Return for Correction Process
  - Click in the Actions dropdown "Copy Envelope" on your rejected filing
  - Fix your filing
  - Submit filing back to the clerk
  - You will receive a new envelope number

| Filing History |                                           |                               | Filtered by           | / My Returned Filings | <b>X</b>                            |
|----------------|-------------------------------------------|-------------------------------|-----------------------|-----------------------|-------------------------------------|
| Filing Status  | Filing Code                               | Filing Type                   | Filing Description    | Client Ref #          |                                     |
| Envelope # 66  | <b># 6657336</b><br>657336 filed Wednesda | y, August 26, 2015 at 11:21 A | M CST by Tracy Hopper |                       | Actions                             |
| Rejected       | Petition                                  | EFile                         |                       |                       | View Envelope D<br>View Service Cor |
| Envelope # 67  | t 67277                                   | Docombor 11 - 2019 at 9-27 D  | M CCT by Tracy Hoppor |                       | Copy Envelope                       |

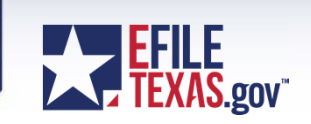

- Return for Correction Process (con't)
  - Clerk's view when reviewing your filing

| test document.pdf [Original] [PDF]         |                                        |               | Description | Answer                                                                        |                      |               |   |
|--------------------------------------------|----------------------------------------|---------------|-------------|-------------------------------------------------------------------------------|----------------------|---------------|---|
| • This Envelope has been copied from an En | velope which contains at least one Rej | ected Filing. | March 5     |                                                                               | Copy Doo             | :ket Date     | Q |
|                                            | This is my test document               | B; «Name»     | View the En | velope details of t<br>rcient name county<br>Envelope No. 4302<br>By:<4Name>> | the Envelope this En | velope was co | A |
| 27                                         |                                        |               |             |                                                                               |                      |               |   |

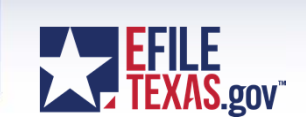

- Return for Correction Process (con't)
  - Details of the original envelope

| Answer                                                               |                              |                         |              |
|----------------------------------------------------------------------|------------------------------|-------------------------|--------------|
| Filing Type<br>Filing Code<br>Filing Description<br>Reference Number | EFile<br>Answer              |                         |              |
| Comments<br>Preliminary Copies                                       |                              |                         |              |
| Status                                                               | Rejected                     |                         |              |
| Fees                                                                 |                              |                         |              |
| Court Fee                                                            | \$0.00                       |                         |              |
| Filing & Service Fee                                                 | \$0.00                       |                         |              |
|                                                                      |                              |                         |              |
| Rejection Inform                                                     | ation                        |                         |              |
| Rejection Reason                                                     | Date / Time                  | Rejection Comment       |              |
| Rejected                                                             | 9/12/2014 4:13 PM            | Wrong document attached |              |
| Rejected                                                             | 9/14/2014 9:00 AM            |                         |              |
| Rejected                                                             | 9/14/2014 9:01 AM            |                         |              |
| Documents                                                            |                              |                         |              |
| Documents                                                            |                              |                         |              |
| Lead Document                                                        | test document.pdf [Original] |                         | 92,439 bytes |

Attachments

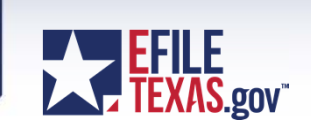

- Return for Correction Process (con't)
  - The clerk confirms the return for correction filing by clicking on the "Copy Docket Date" button to give the filer the original file date.

|        | Description | Answer                                      |                |                 |            |           |                          |
|--------|-------------|---------------------------------------------|----------------|-----------------|------------|-----------|--------------------------|
|        |             |                                             |                | Copy Docket     | Date       | d         |                          |
|        | Copy th     | ne docket date                              | e of the Envel | ope this Envelo | ope was co | pied fron | n                        |
| lame>> |             | Envelope No. 4302<br>By:< <name>&gt;</name> |                |                 |            |           |                          |
|        |             |                                             |                |                 |            | X         |                          |
|        |             |                                             |                |                 |            |           |                          |
|        |             |                                             |                |                 |            |           | $\left  \right  \right $ |

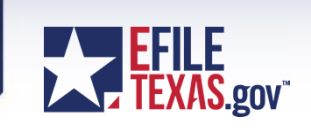

- Return for Correction Process (con't)
  - The efiling portal (EFM) will then change the file date for the envelope

| Edit Verify Parti                                                              | es Wa                                                                                                    | iver | Edit Verify Partie                                                             | es                                                                                                    | Waiver |
|--------------------------------------------------------------------------------|----------------------------------------------------------------------------------------------------|------|--------------------------------------------------------------------------------|----------------------------------------------------------------------------------------------------|--------|
| Case # 200                                                                     | )812345<br>Harris County - 270th Civil Dis                                                                                 |      | Case # 200                                                                     | 812345<br>Harris County - 270th Civil                                                                                      | Dis    |
| Description<br>Category<br>Type<br>Status<br>Filed Date<br>Judge               | LOWRANCE, ANGIE v<br>CLAYTON, CHARLES JR<br>Civil – Other Civil<br>Personal Injury-Auto<br>Unknown<br>1/1/0001 12:00:00 AM |      | Description<br>Category<br>Type<br>Status<br>Filed Date                        | LOWRANCE, ANGIE v<br>CLAYTON, CHARLES JR<br>Civil – Other Civil<br>Personal Injury-Auto<br>Unknown<br>1/1/0001 12:00:00 AM |        |
| Submit Date<br>Docket Date<br>Filing Attorney<br>Payment Account<br>Filer Type | # 00004302<br>Sep 15, 2014 6:09:17 PM<br><u>Sep 15, 2014 6:09:17 PM</u><br>Steve Steve<br>Waiver<br>Attorney               |      | Submit Date<br>Docket Date<br>Filing Attorney<br>Payment Account<br>Filer Type | <b>\$ 00004302</b><br>Sep 15, 2014 6:09:17 PM<br>Sep 12, 2014 4:11:46 PM<br>Steve Steve<br>Waiver<br>Attorney              |        |
| Filer Information                                                              | nation                                                                                                    |      | Section Filer Inform                                                           | nation                                                                                                    |        |
|                                                                                | Before                                                                                                    |      |                                                                                | After                                                                                                    |        |

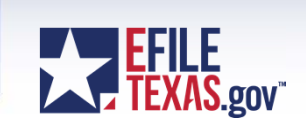

• Return for Correction Process (con't)

 Once the filing is accepted – file stamp will show both the submitted date and the original file date.

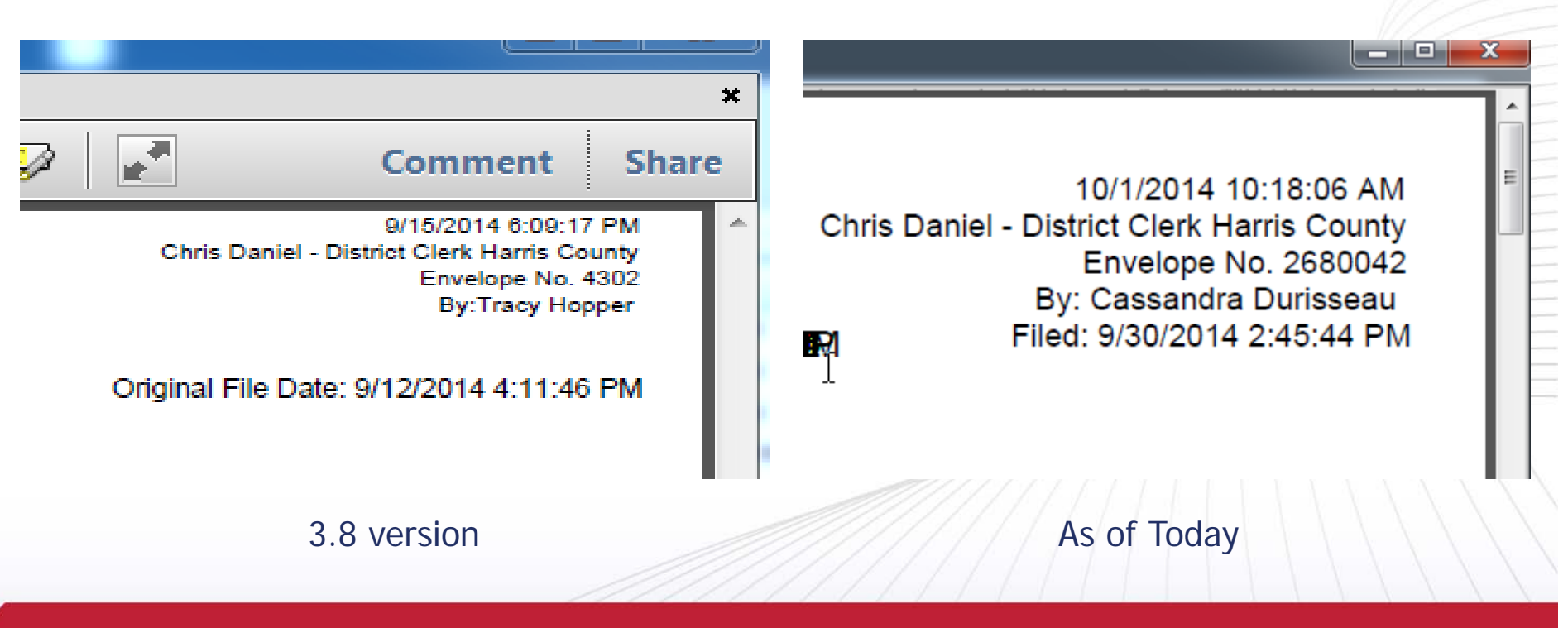

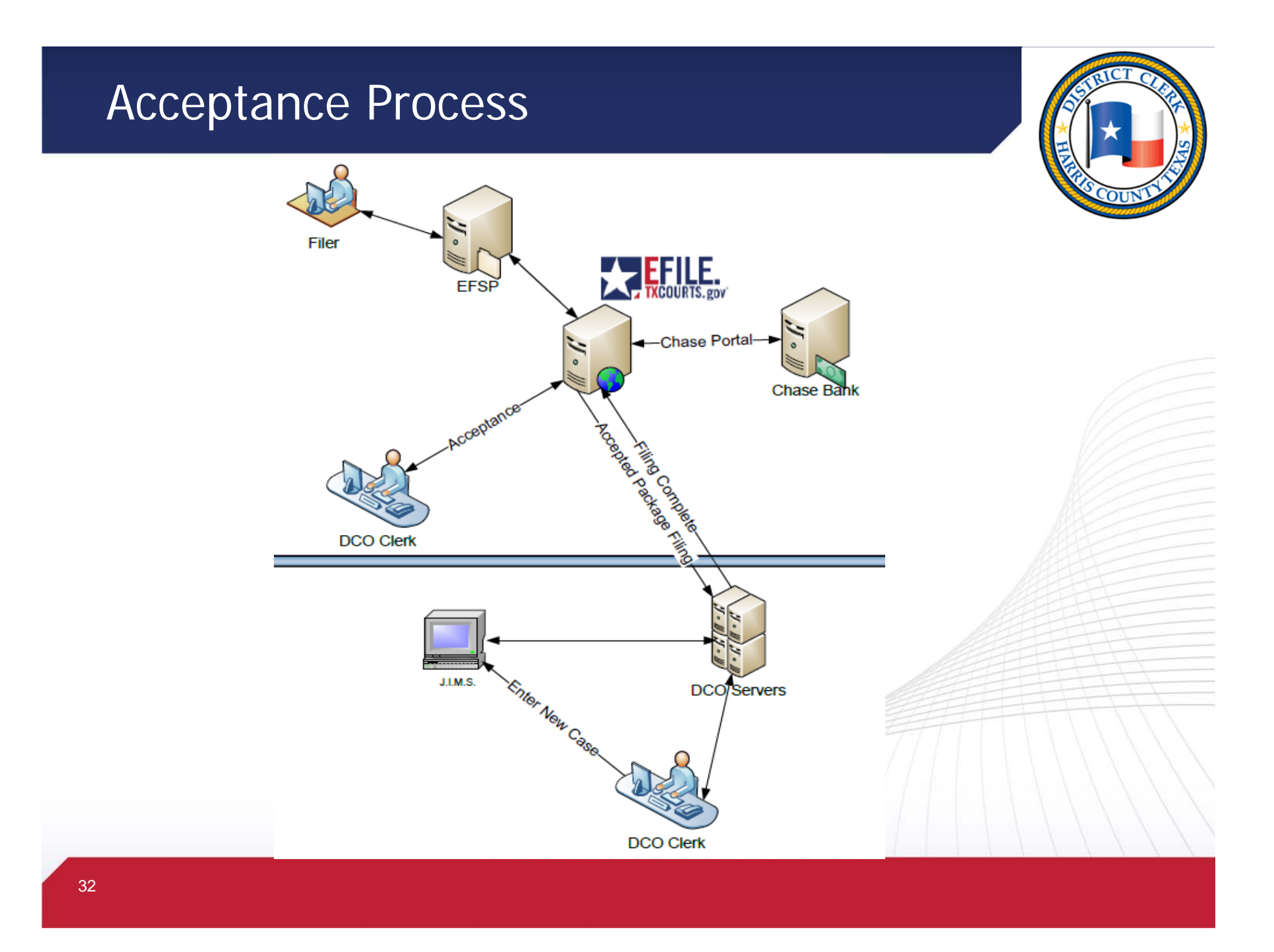

#### How to eFile

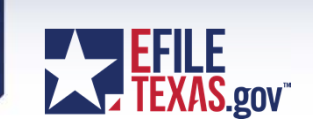

• Questions on eFiling?

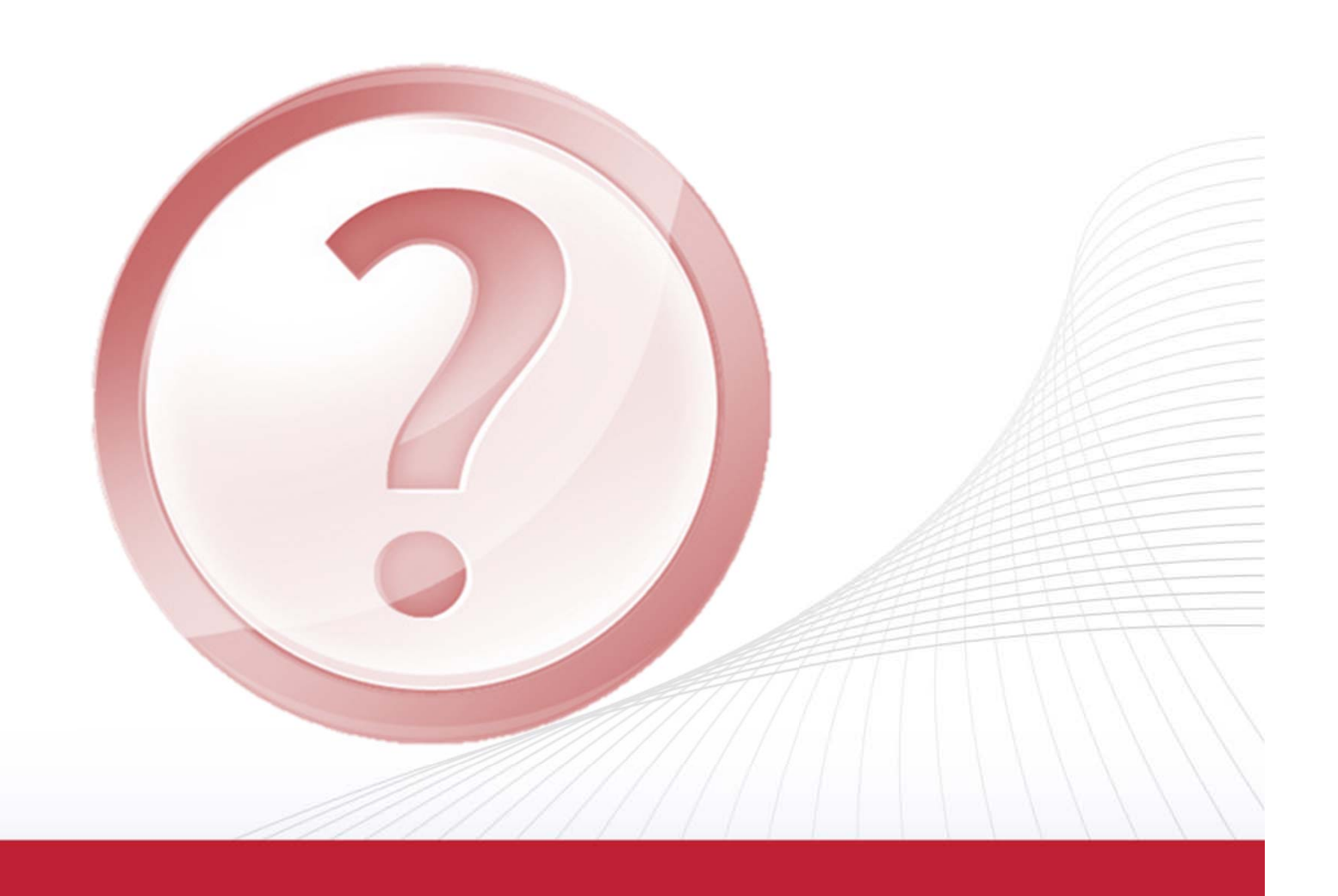

#### New Features - DCO Confidential Document Access for case attorney – 12/2017 Attorneys will need to setup their PIN - Search on the confidential case number and provide PIN (or see confidential documents in the case) Search Results View Mobile Versie \* Enter the PIN you received in your email: The records you have gueried are currently CONFIDENTIAL or this case has been SEALED. No further information regarding the below case will be disseminated until such time as the records are no longer confidential. Verification Check: You are forbidden to access this site using Case (Cause) Number File Date Are you part of this case? Court an automated program. Please type the word you see in the verification text box 201400461J-7 1/29/2014 315 Click here to get access and then click on the Submit button to process your request. To access this CONFIDENTIAL case, click on the case link and provide the PIN you received by email. Case (Cause) Number **File Date** Court \* Verification 201400461J-7 1/29/2014 315 Submit Close Forget your Pin? click .. Forgot My PIN Issues with PIN DCSA@hcdistrictclerk.com or call 832-927-5815

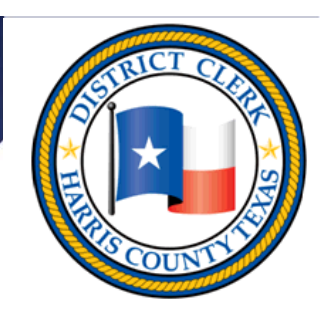

• KIOSK page

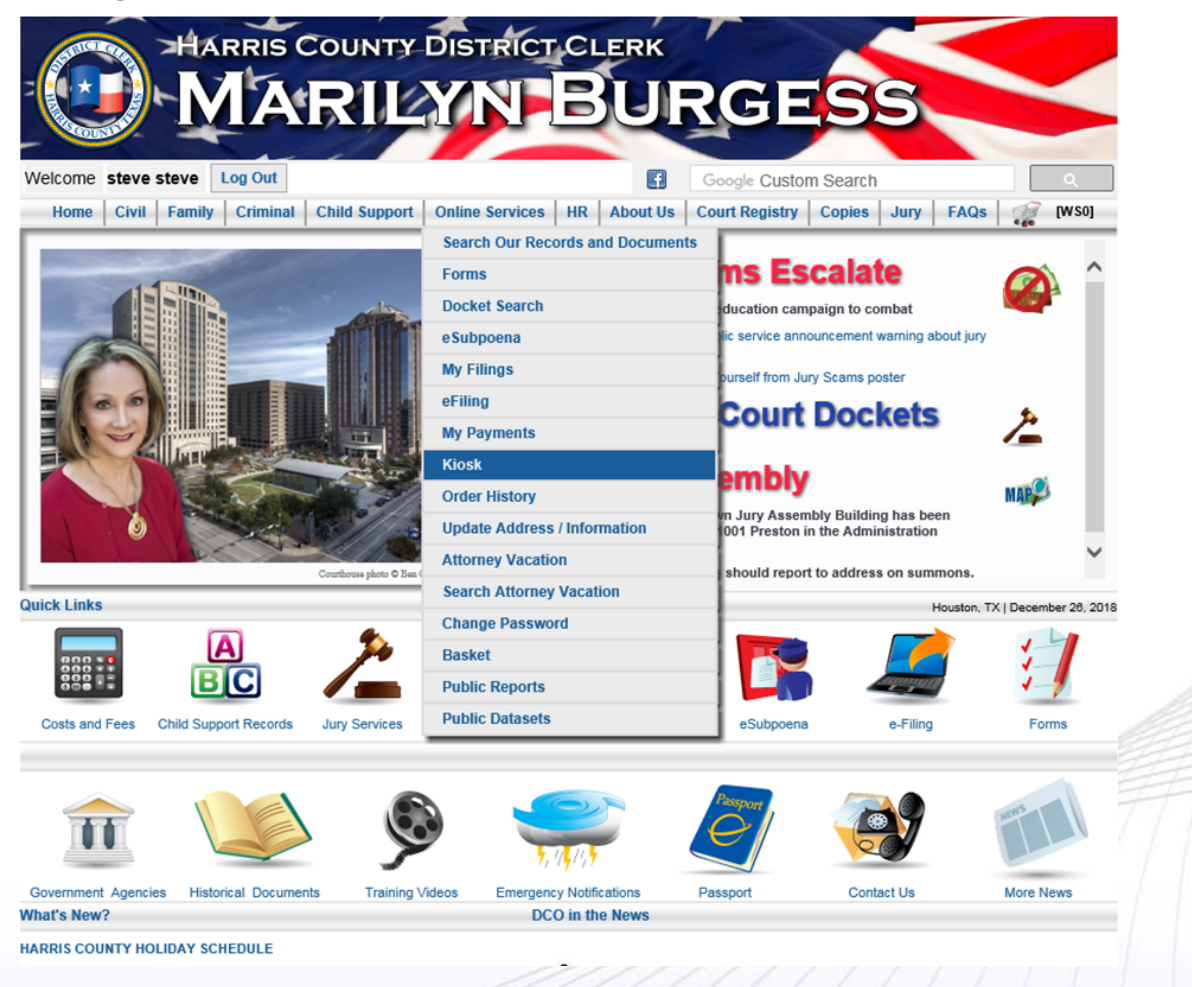

- The Attorney "Kiosk" allows swift touchscreen like access to case information.
  - The attorney's cases are loaded horizontally as a default, in order of next setting date.
  - Select a case tile to display that case's information below.
  - Click on the Attorney Kiosk Features button to learn more.

Address:

| Quick Search 🗸                                                                                                    | Atty                                                                      | Court                   | Def                                                                    | Case                                                                                       |                                                                                                    |                                                                         |                                                  |                                                                | ORNEY KIOSK FEATURES**                                                                                                    | Log Out                            |
|----------------------------------------------------------------------------------------------------|---------------------------------------------------------------------------|-------------------------|------------------------------------------------------------------------|--------------------------------------------------------------------------------------------|----------------------------------------------------------------------------------------------------|-------------------------------------------------------------------------|--------------------------------------------------|----------------------------------------------------------------|----------------------------------------------------------------------------------------------------|------------------------------------|
| Texas Bar no.                                                                                                    |                                                                           |                         | Attorney                                                               | SPN                                                                                        |                                                                                                    |                                                                         |                                                  |                                                                |                                                                                                    | WS                                 |
| 24029841                                                                                                    |                                                                           | 1                       |                                                                        |                                                                                            |                                                                                                    |                                                                         |                                                  |                                                                |                                                                                                    |                                    |
|                                                                                                    |                                                                           | , i                     | ÷.                                                                     |                                                                                            |                                                                                                    |                                                                         |                                                  |                                                                | Pageth Clas                                                                                                    |                                    |
|                                                                                                    |                                                                           |                         |                                                                        |                                                                                            |                                                                                                    |                                                                         |                                                  |                                                                | Search                                                                                                    |                                    |
| JL ALONZO 9<br>y Bond: \$15,0<br>SHA L. (DAT) SPN<br>010 - 3 (Temporan<br>BLDG/HAB/VEH 1<br>v03/1933 09:00 AN<br>tal Competency Ro | SPN: 01915<br>00<br>I: 01857847<br>y)<br>RKLS CAUSE<br>A<br>estoration He | 831<br>E DAMAG<br>aring | NIJEBA<br>Status:<br>Atty: S<br>Case:<br>Offense<br>Next Se<br>Set Rea | RIKO, RAI<br>Temporary<br>MITH, KEIS<br>1533663010<br>: ASLT FA<br>t Date: 3/<br>son: Ment | PHAAEL         S           / Bond:         \$3           HA L. (AAT) S         \$10 - 3 (Temport AM/HOUSE MER)           103/1933 09:00         \$1000000000000000000000000000000000000 | SPN: 02<br>30,000<br>SPN: 0185<br>Drary)<br>EM IMPEI<br>AM<br>y Restora | 2637235<br>57847<br>D BRTH/CIRCU<br>tion Hearing | MART<br>Status<br>Atty:<br>Case:<br>Offens<br>Next S<br>Set Re | TIN, JABAURRI AMARUU DURA<br>s: Temporary Bond: \$5,000<br>SMITH, KEISHA L. (AAT) SPN: 01857<br>154715101010 - 3 (Temporary)<br>se: BURGLARY OF HABITATION<br>Set Date: 3/03/1933 09:00 AM<br>eason: Mental Competency Restorati | SPN: 0280703<br>7847<br>on Hearing |
| < 🗌                                                                                                    |                                                                           | 3,59                    |                                                                        |                                                                                            |                                                                                                    |                                                                         | 255.0                                            |                                                                |                                                                                                    | >                                  |
|                                                                                                    |                                                                           |                         |                                                                        |                                                                                            |                                                                                                    |                                                                         |                                                  |                                                                |                                                                                                    |                                    |
| Summary Info                                                                                                    | (                                                                         |                         |                                                                        |                                                                                            |                                                                                                    |                                                                         |                                                  |                                                                |                                                                                                    |                                    |
|                                                                                                    |                                                                           |                         |                                                                        |                                                                                            |                                                                                                    |                                                                         |                                                  |                                                                |                                                                                                    | 2                                  |
| Defendant:                                                                                                    | MARTI                                                                     | n, Jabaui               | rri amaf                                                               | UU DURA                                                                                    | A.                                                                                                    |                                                                         |                                                  |                                                                |                                                                                                    |                                    |
| Aliases:                                                                                                    | MARTI                                                                     | n, Jabauf               | rri amaf                                                               | UU DURA                                                                                    | A / MARTIN,                                                                                                    | JABAUI                                                                  | rri Amaruu di                                    | URAY I                                                         | MARTIN, JABAURRI                                                                                                    |                                    |
| Race:                                                                                                    | В                                                                         | Sex:                    |                                                                        |                                                                                            | M                                                                                                    | 1                                                                       | Case Number:                                     |                                                                | 154715101010 - 3 (Temporary)                                                                                                    |                                    |
| Height:                                                                                                    | 600                                                                       | Weight:                 |                                                                        |                                                                                            | 170                                                                                                    |                                                                         | Judge:                                           |                                                                | Susan Brown                                                                                                    |                                    |
| EyeColor:                                                                                                    | BRO                                                                       | Hair Colo               | r.                                                                     |                                                                                            | BLK                                                                                                    |                                                                         | Filed Court/Floo                                 | or:                                                            | 185th/17                                                                                                    |                                    |
| Skin:                                                                                                    | MBR                                                                       | Build:                  |                                                                        |                                                                                            | MED                                                                                                    |                                                                         | Hearing Court/F                                  | -loor:                                                         | 185th/17                                                                                                    |                                    |
| Birth                                                                                                    | 12/4/1997                                                                 | Phone:                  |                                                                        |                                                                                            |                                                                                                    |                                                                         | Filed:                                           |                                                                | 4/9/2017                                                                                                    |                                    |

Offense:

Offense Date:

13122 BASSFORD DR, HOUSTON, TX

77083

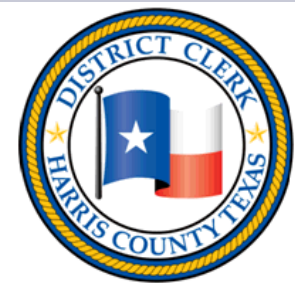

BURGLARY OF HABITATION

4/8/2017

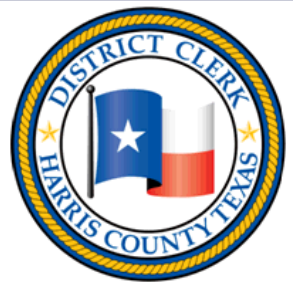

Filed 17 August 04 P12:28 Chris Daniel - District Clerk

Harris County

- Electronic Signature
  - Case Reset Form

| THE STATE OF TEXAS                                                                                                    | 5                                                                                                    |                                 | 174th DISTRICT COU          | RT        |
|----------------------------------------------------------------------------------------------------|----------------------------------------------------------------------------------------------------|---------------------------------|-----------------------------|-----------|
| VS.                                                                                                    | 5                                                                                                    |                                 | (                           | DF        |
| RAMIREZ, ANGELIA<br>Defendant                                                                                                    | 5                                                                                                    |                                 | HARRIS COUNTY, TEX          | 45        |
|                                                                                                    | CASE R                                                                                                    | ESET FORM                       |                             |           |
| The undersigned Counsel her                                                                                                    | eby agrees this case                                                                                                    | is reset for                    |                             |           |
| APPC on Wednesday, Augus                                                                                                    | 20 2017 at 0a m                                                                                                    |                                 |                             |           |
| Type of Setting                                                                                                    | t 30, 2017 at <u>3</u> a.m.                                                                                                    |                                 |                             |           |
| 8 allouden                                                                                                    |                                                                                                    | 14                              | B                           |           |
| Attorney for the State                                                                                                    |                                                                                                    | Defendant                       | 199                         |           |
| The State has offered.                                                                                                    |                                                                                                    |                                 |                             |           |
| Li ne state nas orfered:                                                                                                    |                                                                                                    | (Print) Attorney for            | Defendant                   |           |
|                                                                                                    |                                                                                                    | Kn                              | $  \leftarrow + \downarrow$ |           |
| The State and Defense and Defense and D   | agree as follows:                                                                                                    | (Signature) Attorney            | / for Defendant             |           |
|                                                                                                    |                                                                                                    | 1201 FRANKLIN                   | ST. 13TH FLOOR              |           |
|                                                                                                    |                                                                                                    | Address                         |                             |           |
|                                                                                                    |                                                                                                    | HOUSTON                         | <u>TX</u> 77002             |           |
|                                                                                                    |                                                                                                    | City                            | State Zip                   |           |
|                                                                                                    |                                                                                                    | 24061991                        | 02397310                    |           |
|                                                                                                    |                                                                                                    | Attorney Bar #                  | Attorney SPN #              |           |
| Interpreter Requested: NC                                                                                                    | )                                                                                                    | 7133680016                      | Eav Number                  | FIFT      |
| tangange.                                                                                                    |                                                                                                    | demonstration of the            |                             | FEFF      |
| For: UDefendant UWitness                                                                                                    | ent:                                                                                                    | damon.parrish@<br>Email Address | pdo.nctx.net                | THAT      |
|                                                                                                    | L.115.                                                                                                    | Linian Populesa                 |                             | THAT      |
| FOR COURT STAFF USE ONLY<br>Reset by Court C                                                                                                    | Defense 🗌 Opera                                                                                                    | tion of Law                     | ecution                     | THT       |
|                                                                                                    |                                                                                                    |                                 |                             | - / / / / |
| [] Attorney not present                                                                                                    | Defendant has n                                                                                                    | new case                        | EI NO TAPE/Lab              | - \ \ \ ' |
| D A to evaluate case                                                                                                    | Defendant to co                                                                                                    | mider offer                     | D Other                     | - 1 1 1   |
| D.A. to Reindict                                                                                                    | Disposition of m                                                                                                    | isd./DOC case                   |                             | -////     |
| D.A. to file MAJ/MRP                                                                                                    | File Unavailable                                                                                                    | inally of the case              | D Partitution Info          | -1.1.1    |
| have been as and there is any there is a second to be a second to be a second to | a series a series and the series of the series of the seri |                                 | I LI PRENEILLEICH INTE      |           |

CHARGE POSS CS PG 1 <1G

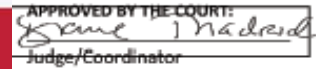

CAUSE NO. 155671401010

Date Signed

- Electronic Signature
  - PTI Agreement

Date of Birth: 12/10/1994. Gender: M Race:Black, Ethnicity:Non-Hispatric Arresting Agencs/Report # EIPD066584617

THE STATE OF TEXAS IN THE 228 TRAPIP δ VS. DISTRICT COURT OF JAVON FONVILLE HARRIS COUNTY, TEXAS

Cause No. 1553156

#### AGREEMENT FOR PARTICIPATION IN A PRE-TRIAL INTERVENTION PROGRAM POSSESSION OF A CONTROLLED SUBSTANCE

This agreement for participation in a pre-trial intervention program is entered into on this date by IAVON FONVILLE, the defendant in the above-styled and numbered cause, and the

I, JAVON FONVILLE, the defendant herein, have read this agreement in its entirety and hereby swear it is true and correct and represents the total agreement between the State of Texas and me.

von lonvil

JAVON FONVILLE 17619 Pattie Glenn Drive, HOUSTON, TX 770842 312 3914598

SUBSCRIBED AND SWORN TO before me on August 14, 2017

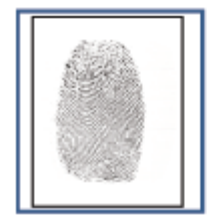

sshertra Dime

Deputy District Clerk 228 District Court Harris County, Texas

Defendant's Thumbprint (right)

REPRESENTATION OF DEFENSE COUNSEL:

I represent the defendant, JAVON FONVILLE in the above-styled and numbered cause. I have previously advised and counselled my client concerning the terms and conditions of the foregoing pre-trial intervention agreement; my client understands all of the terms and conditions of the agreement; and my client is entering this agreement freely, knowingly, and intelligently.

Harris County

NEELU S. LAMBERT

Attorney for Defendant

#### AGREED TO AND APPROVED:

WONDERLAND HUDSON Assistant District Attorney Harris County, Texas

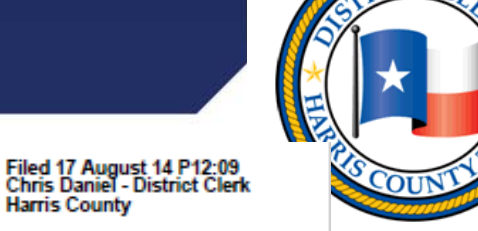

Pas-5

997

- Electronic Signature
  - Statutory Warning

| STATE OF | TEXAS |  |
|----------|-------|--|
|          |       |  |
|          |       |  |

§ IN THE 182nd DISTRICT COURT

HARRIS COUNTY, TEXAS

VS.

THE

RAMIREZ, EBETHSIS ROXANA

#### STATUTORY WARNING BY MAGISTRATE

CAUSE NO. 156069301010

(Under Article 15.17 of the Texas Code of Criminal Procedure as Amended)

On this day <u>RAMIREZ, EBETHSIS ROXANA</u> personally appeared before me in the Custody of the Sheriff of HARRIS County, and I gave said accuaed the following warning:

RAMIREZ, EBETHSIS ROXANA, you have been accused of the offense of POSS CS PG 1 <1G.

You have the right to retain counsel. You have a right to remain silent. You have a right to have an attorney present during any interview with peace officers or attorneys representing the state. You have a right to terminate an interview with peace officers or attorneys representing the state at any time. You have a right to request the appointment of counsel if you are indigent and cannot afford counsel, and you have a right to have an examining trial.

You are not required to make any statement and any statement you make may and probably will be used against you in your trial.

If you are not a citizen of the United States, you may have the right to contact your consulate. If you are a foreign national of certain countries, you have the right to have your consulate contacted for you.

Your bail is set at \$1.000.00 (or) Bail is denied. If a formal complaint is filed against you, your bail will then be set.

Above statutory warning given by the undersigned magistrate, Harris County Texas on 8/4/2017.

MAGISTRATE

I understand the above warning.

DEFENDANT

REMARKS -

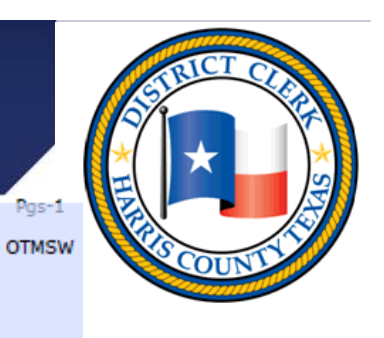

- Electronic Signature
  - PC/ Statutory
     Warning

| BOND: 1000                                                                                                    | No. <u>156029601010</u>                                                                                                    |                                 | SPN: 02914458                                                                                                   |         | 50 |
|----------------------------------------------------------------------------------------------------|----------------------------------------------------------------------------------------------------|---------------------------------|----------------------------------------------------------------------------------------------------|---------|----|
| THE STATE OF TEXAS                                                                                                    |                                                                                                    | IN THE 2                        | 30th DISTRICT COURT                                                                                             | Pgs-1   | 2  |
| VS.                                                                                                    |                                                                                                    |                                 |                                                                                                    | OTMSW   |    |
| TAILOR, KAVITA N., Defen                                                                                                    | dant                                                                                                    | Harris Cou                      | unty, Texas                                                                                                    |         |    |
| <u>5/23/1993</u> , DOB                                                                                                    |                                                                                                    | INS:                            | PFG:                                                                                                    |         |    |
| PROBABLE CAUSE FO                                                                                                    | R FURTHER DETENTION & ST                                                                                                    | ATUTORY WA                      | RNINGS BY MAGISTRAT                                                                                             | Е       |    |
| Today, the above named defenda                                                                                                    | nt, charged with POSS CS PG I <1G.                                                                                                    | appeared before                 | the                                                                                                    |         |    |
| indersigned authority, (the Cour                                                                                                    |                                                                                                    | addressed to defe               | ndunt                                                                                                    |         |    |
| Do you request appointment                                                                                                    | of counsel? (check one)                                                                                                    | addressed to dete               | in and in a second second second second second second second second second second second second second second s |         |    |
| SNO. The defendant did not re-                                                                                                    | quest appointment of counsel.                                                                                                    |                                 |                                                                                                    |         |    |
| □YES. The defendant requested                                                                                                    | appointment of counsel. The Court C                                                                                                    | RDERS the Offi                  | ce of Pre-Trial Services (PTS)                                                                                  | ) to    |    |
| immediately assist the defendant                                                                                                    | in preparing a request for appointment                                                                                                    | of counsel. PTS                 | shall forward the defendant's                                                                                   | request |    |
| to the judge of the court in which                                                                                                    | the case is pending within 24 hours.                                                                                                    |                                 |                                                                                                    |         |    |
| If you are not a United States citize                                                                                                    | on, you may be entitled to have us notify                                                                                                    | your country's co               | onsular representative here in t                                                                                | he      |    |
| United States. Do you want us to n                                                                                                    | otify your country's consular officials?                                                                                                    | (check one)                     | -                                                                                                    |         |    |
| ØNO.                                                                                                    |                                                                                                    |                                 |                                                                                                    |         |    |
| □YES. What country? If you an                                                                                                    | e a citizen of a country that requires us                                                                                                    | to notify                       |                                                                                                    |         |    |
| your country's consular represen                                                                                                    | Itative, we shall notify them as soon as p                                                                                                    | possible.                       |                                                                                                    |         |    |
| LIMANDATORY NOTIFICATIO                                                                                                    | N. CLERK, NOTIFY (Country) CON                                                                                                    | SULATE.                         |                                                                                                    |         |    |
| If you are a foreign national, pleas                                                                                                    | provide the following information:                                                                                                    | \$/23/10                        | 03                                                                                                    |         |    |
| (father's name {surname}/ mother's :                                                                                                    | naiden name/ first name)                                                                                                    | Dute of                         | birth (mm/dd/yy)                                                                                                |         |    |
|                                                                                                    |                                                                                                    |                                 |                                                                                                    |         |    |
| Place of birth                                                                                                    |                                                                                                    |                                 |                                                                                                    |         |    |
| Description of the second second seco | Data of narmati insurna                                                                                                    | Place of                        | normant issuence                                                                                                |         | 2  |
| raspor number                                                                                                    | LARE OF PROSPARE FORMATE                                                                                                    | FILCE OF                        | brodout commerc                                                                                                 | TH      | T  |
|                                                                                                    |                                                                                                    |                                 |                                                                                                    |         | +  |
| This proceeding was interpreted b                                                                                                    | vy: (print name of interpreter)                                                                                                    |                                 |                                                                                                    | 1       |    |
|                                                                                                    | ORDER                                                                                                    |                                 |                                                                                                    |         | F  |
| The Court FINDS prohobic courses                                                                                                    | for further detention DOES NOT EVICT                                                                                                    | Accordingly, in st              | his cases the Court ORDERS the                                                                                  | law     |    |
| enforcement agency/officer having of                                                                                                    | astody of the defendant, to immediately r                                                                                                    | elease the defendat             | it from custody.                                                                                                | in w    |    |
|                                                                                                    | ATION doubles descent on PETOPO 111                                                                                                    |                                 |                                                                                                    |         |    |
| The Court ENDS DD D AD D D Z                                                                                                    | The second second | and a statement of state states | call all all the datapation                                                                                     | 0.0 .0  |    |

LThe Court FINDS PROBABLE CAUSE for further detention EXISTS. The Court set and/or reviewed the defendant's bond, and in clear and unambiguous language, the Court 1.) advised the defendant of his rights as enumerated in Article 15.17 of the Texas Code of Criminal Procedure and 2.) provided him with information required by law. Accordingly, the Court ORDERS the defendant committed to the custody of the Sheriff of Harris County, Texas. Defendant shall remain in the Sheriff's custody until he posts ball in this cause, or until further orders of the Court.

Bail is set at \$ 1000. □Personal bond is:

□ APPROVED □DISAPPROVED DREFERRED

August 01, 2017 9:23 AM DATE/TIME

JUDGE PRESIDING/HEARING OFFICER

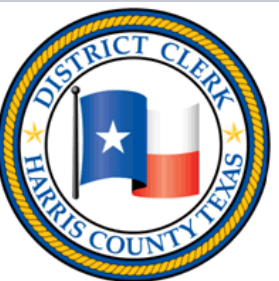

40

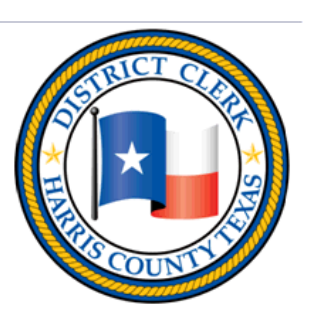

Please click here to Download Subpoena

#### • My Filings page **My Filings**

Please click here to Download Images

| Online Services    | HR |  |  |  |  |  |
|--------------------|----|--|--|--|--|--|
| Search Our Records |    |  |  |  |  |  |
| Forms              |    |  |  |  |  |  |
| Docket Search      |    |  |  |  |  |  |
| FREEFax            |    |  |  |  |  |  |
| My Filipas         |    |  |  |  |  |  |
| eFiling            |    |  |  |  |  |  |
|                    |    |  |  |  |  |  |

|   | Trace no.      | Case/Cause     | PFD* | Docs | Submitted              | Status   | Processed  | Clerk               |
|---|----------------|----------------|------|------|------------------------|----------|------------|---------------------|
| * | VIPS7020_88934 | 155583801010-3 |      | 2    | 07/31/2017<br>05:02 PM | Accepted | 08/01/2017 | ARSHEILIA<br>OLIVER |
| 8 | VIPS2627_88335 | 155551801010-3 |      | 2    | 07/31/2017<br>11:36 AM | Accepted | 07/31/2017 | ARSHEILIA<br>OLIVER |
| * | VIPS7674_62277 | 153318501010-3 |      | 2    | 08/01/2017<br>12:45 PM | Accepted | 08/01/2017 | ESPERANZA<br>ALANIZ |
| 8 | 18624724       | 201008357-7    |      | 1    | 08/03/2017<br>03:01 PM | Accepted | 08/03/2017 | Sky Armstrong       |
| * | VIPS9656_89721 | 9999Voucher3-3 |      | 2    | 08/07/2017<br>12:54 PM | Accepted | 08/07/2017 | ARSHEILIA<br>OLIVER |

#### Features - DCO

✓

- FREEFax page
- I have read, understand and agree to abide by these terms and conditions; and,
- I have read the Rules Governing the Procedure for the District Clerk of Harris County For Receiving and Filing Electron

Transmitted Court Documents and Texas Government Code Chapter 51.8 Subchapter I;

#### I am filing:

- No-Fee Public Document(s)
- a Subpoena Filing or Subpoena Duces Tecum The testimony of this/these person(s) is believed to be material to the defense in the case on trial.

AGREE

#### Subpoena Request

#### eSubpoena User Guide Crimi

If you are requesting a Subpoena for a <u>Confidential Witness</u> or a <u>Witness under the Age of 18,</u> then please do N use this form, but contact the court for further instructions.

| Jurisdiction:    | * |  |
|------------------|---|--|
| Case Number:     | * |  |
| Appearance Date: | * |  |

# Helpful Links

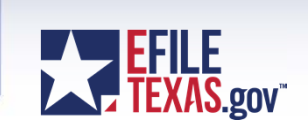

- Supreme Court Mandate Rules
  - <u>http://www.txcourts.gov/media/1438082/179039.pdf</u>
- JCIT Technology Standards
  - <u>Technology Standards [pdf]</u> (Adopted 1/20/2017)
- Electronic Filing Service Provider (EFSP) Comparison Chart
  - <u>http://www.efiletexas.gov/service-providers.htm</u>
- Self-Service Support knowledge base questions and answers
  - <u>https://tylertech.egain.cloud/kb/txh5/home</u>
- FAQ's
  - <u>http://www.efiletexas.gov/faqs.htm</u>
- JCIT Electronic Filing Page
  - <u>http://www.txcourts.gov/jcit/electronic-filing.aspx</u>

#### Questions?

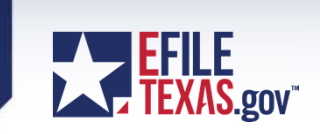

#### District Clerk Marilyn Burgess E-Filing Seminar

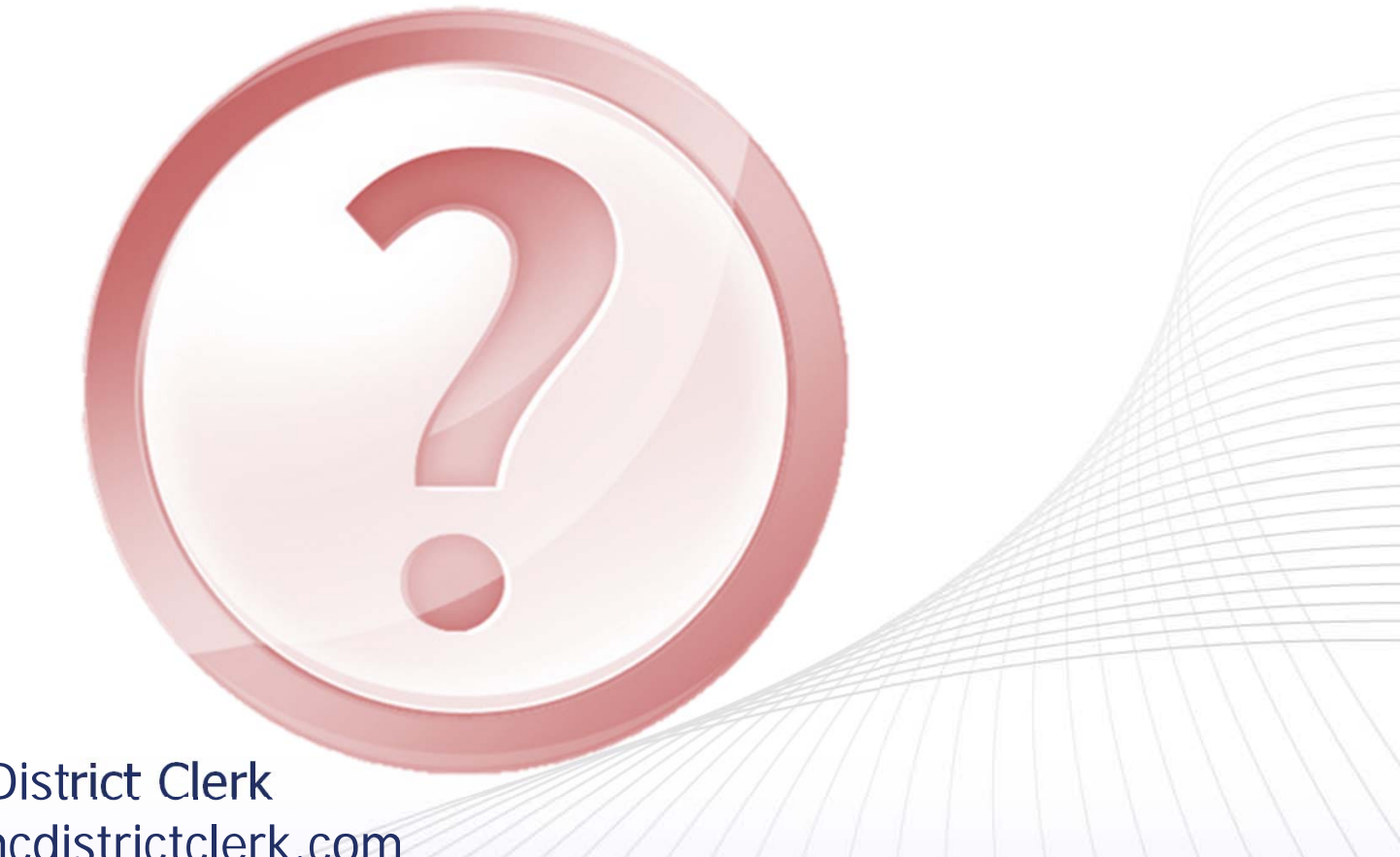

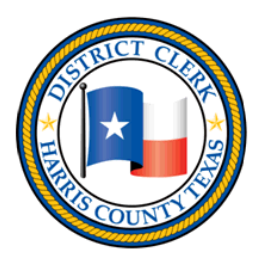

Inquiries for the District Clerk CriminaleFiling@hcdistrictclerk.com